臺中榮民總醫院教學部醫事科系實習學生報到離院管理系統〇

## 學校端承辦人作業說明

一、 登入本系統

臺中榮總教學部醫學教學組承辦人會主動以電子郵件通知您 提供即將送訓學生之必要資料;郵件內容範例如下:

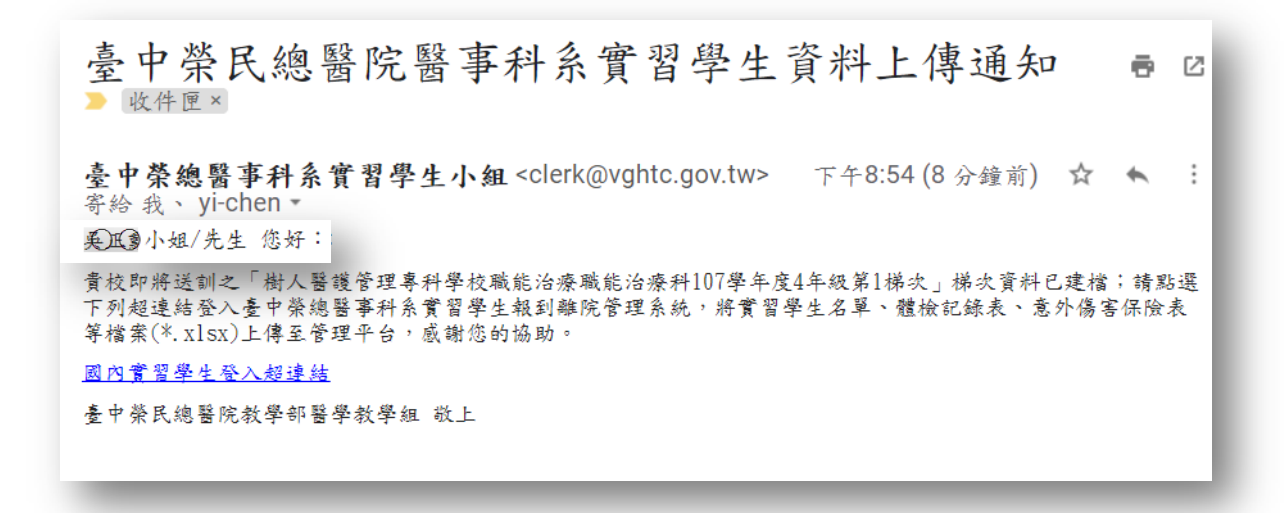

請點選郵件內文的「國內實習學生登入超連結」,以直接進

入系統的本批次資料區(如下圖)。

|       | 臺中榮民        | 總醫院             | 醫事科          | 系實習       | 學生報到          | 離院管理       | 2余                | 統  |             |                          | 登出             |
|-------|-------------|-----------------|--------------|-----------|---------------|------------|-------------------|----|-------------|--------------------------|----------------|
| 實習批次引 | 列表          |                 |              |           |               |            |                   |    |             |                          |                |
| 下載資   | 料匯入樣板檔案 > 🕭 | ) <u>上傳學生基本</u> | <u>、資料</u> 色 | · 上傳學生大頭! | 照 <u>本 上傳</u> | 難檢案整表      | <u>≜</u> <u>⊦</u> | 傳保 | <u>食囊柴表</u> | ▲ 上傳學維藝收藝表 ▲ _           | 上傳匯款單影本        |
| 序     | 送訓學校        | 學年度             | 年級           | 梯次        | 實習起日          | 實習止日       |                   |    | 序           | 包含檔案                     |                |
| 1     | 樹人醫護管理…     | 107             | 4            | 1         | 2019-02-25    | 2019-05-21 |                   |    | 1           | 學生基本資料表_2019022117294600 | 7. xlsx        |
|       |             |                 |              |           |               |            |                   |    | 2           | 學生資料上傳通知_吳正勳_20190314;   | 111234.eml     |
|       |             |                 |              |           |               |            |                   |    | 3           | 學生投保意外傷害保險表_201903141    | 12900188. xlsx |
|       |             |                 |              |           |               |            |                   |    | 4           | 學生資料上傳通知_吳正勳_20190422    | 205450.eml     |
|       |             |                 |              |           |               |            |                   |    | 5           | 學生體檢報告彙整表_20190314112754 | 4725. x1sx     |
| L     |             |                 |              |           |               |            |                   |    | 6           | 學生資料上傳通知_吳正勳_201902211   | 172014.eml     |

二、 下載資料建檔樣板

點選螢幕左上方「下載資料匯入樣板檔案」功能表,目前可 上傳(1)學生基本資料表、(2)學生體檢彙整表與(3)學生意外傷害投 保表等檔案。

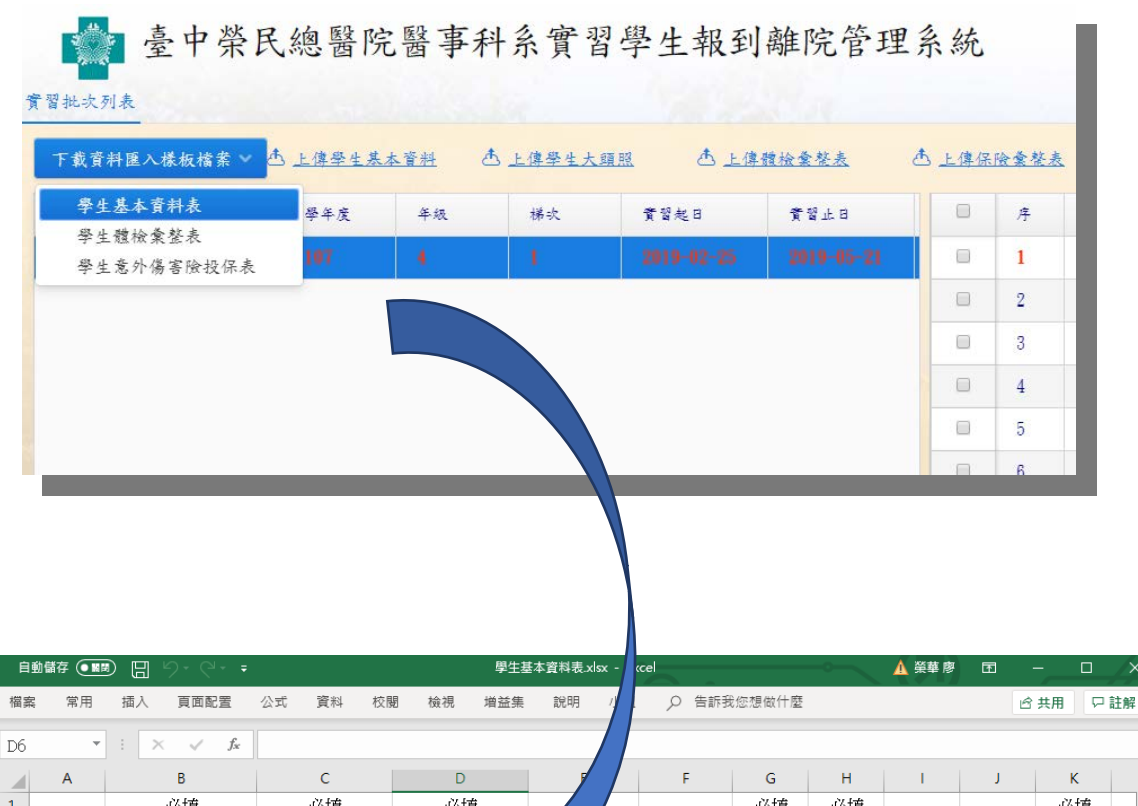

| 00 |    |                |            |       |     |          |             |             |    |    |     |    |
|----|----|----------------|------------|-------|-----|----------|-------------|-------------|----|----|-----|----|
|    | А  | В              | С          | D     | 7   | F        | G           | н           | 1  | J  | К   |    |
| 1  |    | 必填             | 必填         | 必填    |     |          | 必填          | 必填          |    |    | 必填  |    |
| 2  | 序號 | 職類名稱→可下拉<br>點選 | 學校名稱(中文)   | 學校名稱( | 校雜贊 | 在校學號     | 科系別<br>(中文) | 科系別<br>(英文) | 學制 | 年級 | 姓名  | 英  |
| 3  | 範例 | 西醫醫學生(clerk)   | 大仁科技大學     |       |     | B0100000 | 藥學系         |             | 大學 | W  | 傅00 | Fu |
| 4  | 1  |                |            |       |     |          |             |             |    |    |     |    |
| 5  | 2  |                |            |       |     |          |             |             |    |    |     |    |
| 6  |    |                |            |       |     |          |             |             |    |    |     |    |
| 7  |    |                |            |       |     |          |             |             |    |    |     |    |
| 8  |    |                |            |       |     |          |             |             |    |    |     |    |
| 9  |    |                |            |       |     |          |             |             |    |    |     |    |
| 10 |    |                |            |       |     |          |             |             |    |    |     |    |
| 11 |    |                |            |       |     |          |             |             |    |    |     |    |
| 12 |    |                |            |       |     |          |             |             |    |    |     |    |
| 12 |    |                |            |       |     |          |             |             |    |    |     |    |
| 4  | E. | 工作表1 工作表2      | 工作表3   (十) |       |     | : 4      |             |             |    |    |     | Þ  |
|    |    |                |            |       |     |          |             |             |    |    |     |    |

| É   | 動儲 | 存 💵  | 89.6     |               |             | 實習學生體核   | 食報告匯整表.xls    | - 相容楼    | 試 - E:   | xcel             |            |          |          | 🛕 榮華 🛛    | 寥 <b>西</b>        |      |            | /×/             |
|-----|----|------|----------|---------------|-------------|----------|---------------|----------|----------|------------------|------------|----------|----------|-----------|-------------------|------|------------|-----------------|
| 檔署  | Ę  | 常用   | 插入 頁面配   | 置 公式          | 資料 校閲       | 檢視 増益    | 集 說明          | 小組       | 2        | 告訴我              | 您想做什       | 麼        |          |           |                   | 🖒 共用 | <b>P</b>   | 註解              |
| Ble | 5  | Ŧ    | : × 🗸    | <i>fx</i> 科系: | 主管簽章:(請言    | E任或指導老的  | 币簽名)          |          |          |                  |            |          |          |           |                   |      |            | ~               |
|     | A  | В    | С        | D             | E           | F        | G             | Н        | Ι        | J                | К          | L        | М        | N         | О                 | P    | Q          |                 |
| 1 2 |    |      |          |               |             | 臺中榮民     | 總醫院實          | 習學       | 生食       | 赴康猾              | 豊檢表        | έ        |          |           |                   |      |            |                 |
| 3   |    | 學校科系 | k:       |               | 聯絡人:        |          | 電話:           |          |          |                  | 填表         | 日期:      |          |           |                   |      |            |                 |
| 4   | NO | 實習   | 實習       | 14.17         | 10 19 19 19 | 出年年月日    | طلة تحد ( الم | 胸部       | 『X光      | 檢查               | B肝表<br>あたぁ | B肝表面     | 注        | 射B型用      | F炎疫苗              | C肝   | 麻疹         | 徳               |
| 5   |    | 單位   | 期間       | 斑石            | 权名东政        | YY/MM/DD | 身分缝疏          | 椒金<br>臀院 | 橙登<br>日期 | <i>粮</i> 登<br>結果 | HBsAg      | Anti-HBs | 產生<br>抗體 | 禾產生<br>抗體 | 正 注射 殁<br>笛 中 未 测 | HCV  | 抗愆<br>(註l) | <u>参:</u><br>(1 |
| 6   | 1  |      |          |               |             |          |               |          |          |                  |            |          |          |           |                   |      |            |                 |
| 7   | 2  |      |          |               |             |          |               |          |          |                  |            |          |          |           |                   |      |            |                 |
| 8   | 3  |      |          |               |             |          |               |          |          |                  |            |          |          |           |                   |      |            |                 |
| å   | 4  |      |          |               |             |          |               |          |          |                  |            |          |          |           |                   |      |            |                 |
| 10  | 5  |      |          |               |             |          |               |          |          |                  |            |          |          |           |                   |      |            |                 |
| 10  | •  | S    | heet1 (+ | )             |             |          |               |          |          | : •              | 1          |          |          |           |                   |      |            | •               |

| ĺ  | 自動儲 | 存 💷 🗜 | ∃ ′ <b>) •</b> ? • ₹ |          | <b></b> | 保意外傷害保險表.xlsx | : - Excel | A                   | 榮華廖 团 一 |      |
|----|-----|-------|----------------------|----------|---------|---------------|-----------|---------------------|---------|------|
| 檔  | 案   | 常用 插, | 入 頁面配置 公式            | 資料 校開    | 檢視 増益集  | 1. 說明 小組      | ▶ 告訴我您想   | 做什麼                 | ピ 共用    | ₽ 註解 |
| D  | }   | • :   | X 🗸 fx               |          |         |               |           |                     |         | ~    |
|    | A   | В     | С                    | D        | Е       | F             | G         | Н                   | I       | -    |
| 1  |     |       |                      |          | 臺中榮民總   | 醫院實習學生        | 投保意外傷害    | 保險表                 |         |      |
| 3  |     | 學校科象: | 聯絡人:                 |          | 電話:     | 4             | 奠表日期:     |                     |         |      |
| 4  | NO  | 實習單位  | 實習期間                 | 姓名       | 校名象级    | 出生年月日         | 身分證號      | 投保期間                | 投保單位    |      |
| 5  | 範例  | 臨床部科  | 100.06.01-101.05.31  | ŦOO      | 陽明醫七    | 1988.01.02    | B00000000 | 100.06.01-101.05.31 | 00045   |      |
| б  | 2   |       |                      |          |         |               |           |                     |         |      |
| 7  | 3   |       |                      |          |         |               |           |                     |         |      |
| 8  | 4   |       |                      |          |         |               |           |                     |         |      |
| 9  | 5   |       |                      |          |         |               |           | 7                   |         |      |
| 10 | 6   |       |                      |          | -       |               |           |                     |         |      |
| 11 | 7   |       |                      |          |         |               |           |                     |         |      |
|    | •   | Shee  | et1 🕂                | <u> </u> |         | <u> </u>      | : 4       |                     |         |      |
|    |     |       |                      | _        |         |               |           |                     |         |      |

三、 上傳學生基本資料/大頭照

將建檔好的學生基本資料表 Excel 檔案回傳至本系統。請點 選螢幕上方「匯入學生基本資料」超連結,再點選所彈出對話方塊 的「選取學生基本資料表檔案(\*.xlsx)後即開始匯入」按鈕,指定學 生基本資料所在的 xlsx 檔案即開始匯入資料。

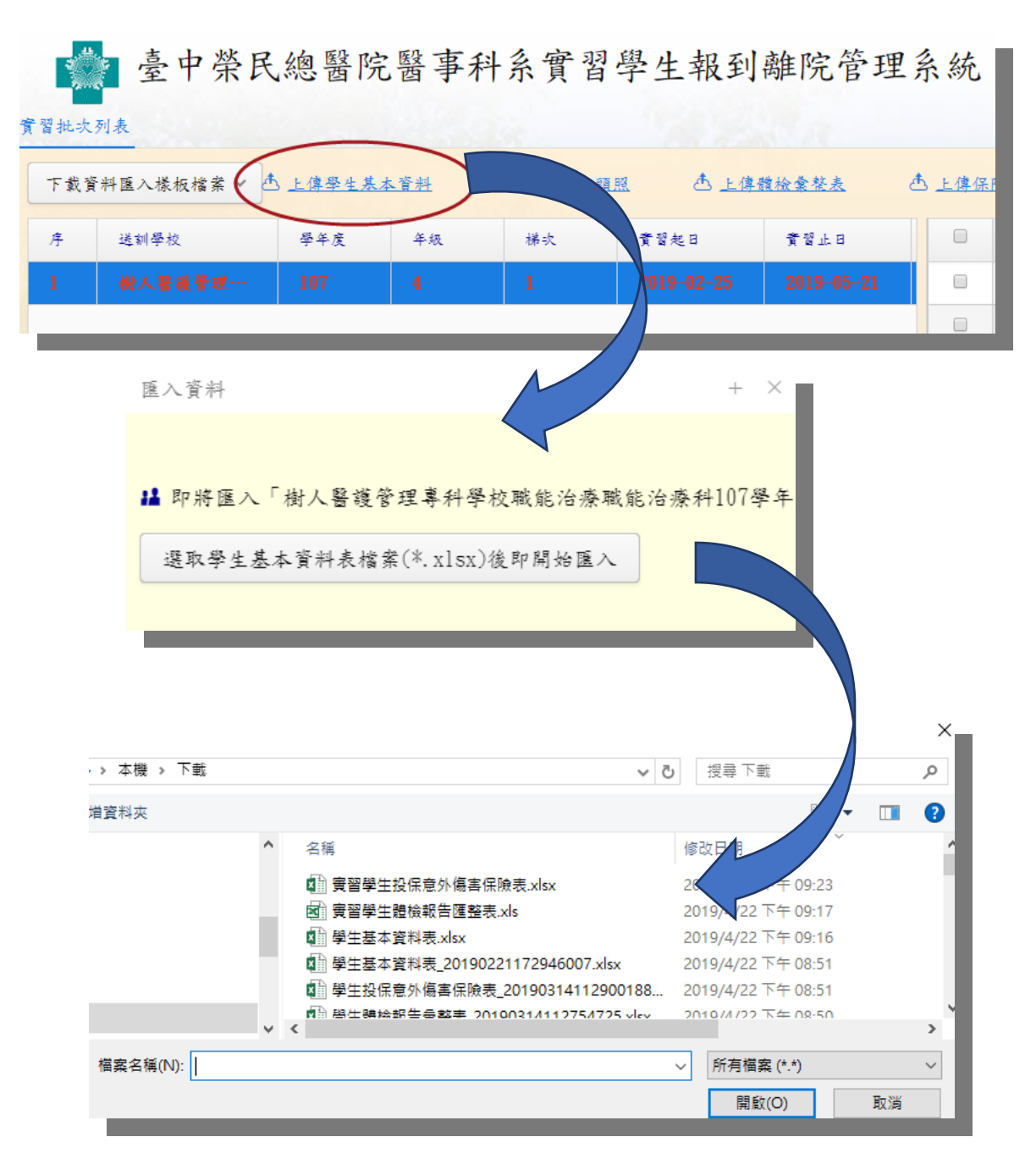

匯入完成後,可在左方學生批次表格(Grid)的「學生」欄位(下 方資料捲軸往右拉動),點選放大鏡圖示開啟學生資料顯示視窗, 以確認資料是否完整匯入。

| 實習         | 批次列表                  |             |            |                |              |           |                     |                   | 1.1     |                     |
|------------|-----------------------|-------------|------------|----------------|--------------|-----------|---------------------|-------------------|---------|---------------------|
| -          | F載資料匯入樣               | 板檔案 > き」    | :傳學生基:     | <u>本資料</u>     | ▲ <u>上傳學</u> | 生大頭照      | 土 上傳體檢案             | <u>整表</u> 西       | · 上傳保險· |                     |
|            | 實習起日                  | 費習止日        | 粤          | 生人數            | 學生           | 學校承辨人     | 承辨人都件               | 資習費用              |         |                     |
|            | 2019-02-28            | 5 2019-05-  | -21        | 3              | ٩            |           | leoliao@…           | 0                 |         |                     |
|            |                       |             |            |                |              |           |                     |                   |         |                     |
|            |                       |             |            |                |              |           |                     |                   |         |                     |
| <b>火</b> 學 | 生資料列表                 |             |            |                |              |           |                     |                   |         | +                   |
| .孚         | ·生資料列表<br>狀態 學        | 梭           | 學年度        | 年级             | 梯吹           | 拉名        | 身分經字號               | ± 8               | 住列      | + 行動電報              |
| 大學         | ·生資料列表<br>狀態 學<br>C 仁 | 校<br>.信喜莲管理 | 學半度<br>107 | <b>羊坂</b><br>4 | 梯吹<br>1      | 短名<br>陳欣汶 | 身分證字號<br>K222998592 | ± =<br>1999-03-08 | 性别      | +<br>行動電:<br>091147 |

學生基本資料匯入完成後,可繼續匯入個別學生的證件照片(大 頭照)。請點選螢幕上方「上傳學生大頭照」超連結開啟上傳對話方 塊。

上傳大頭照  $+ \times$ 即將上傳「樹人醫護管理專科學校職能治療職能治療科107學年度4年級第1梯次 👪 大頭照請以「身分證字號」開頭以及jpg為附檔名,包裝成zip檔案上傳。 選取學生大頭照檔案(\*.zip)後即開始上傳

個別學生大頭照檔案請以學生身份證字號為主檔名,並以 jpg、 png 或 jpeg 為副檔名之格式命名,並將本批學生的大頭照檔案封裝 成 zip 檔後上傳。 四、 上傳學生體檢彙整表

操作方式與上傳學生基本資料相同。上傳的體檢彙整表檔案 會出現在螢幕右方檔案列表 Grid 中。

| 實習 | <b>壶</b> 臺中 | 榮民總醫           | 院醫事     | 科系            | 實習學生  | 報到離院      | 管理系       | 系統  |      | 登出                                           |
|----|-------------|----------------|---------|---------------|-------|-----------|-----------|-----|------|----------------------------------------------|
| -  | 下載資料匯入樣板檔   | ★ <b>▲</b> 上傳學 | 生基本資料 ( | ▲ <u>上傳</u> 尋 | 生大頭照  | ▲ 上傳體檢案整  | 麦 🕭       | 上傳保 | 險囊整表 | 查 上傳學雜豐收豐表 查 上傳匯款單影本                         |
|    | 實習起日        | 實習止日           | 學生人數    | 學生            | 學校承辨人 | 承辨人都件     | 費習費用      |     | 序    | 包含檔案                                         |
|    | 2019-02-25  | 2019-05-21     | 3       | Q             | 吳正勳   | leoliao@… | 0         |     | 1    | 學生基本資料表_20190221172946007.xlsx               |
|    |             |                |         |               |       |           |           |     | 2    | 學生資料上傳通知_吳正勳_20190314111234.eml              |
|    |             |                |         |               |       |           |           |     | 3    | 學生投保意外傷害保險表_20190314112900188.xlsx           |
|    |             |                |         |               |       |           |           |     | 4    | 學生資料 - 傳通知_異正動 20190422205450. eml           |
|    |             |                |         |               |       |           | $\langle$ |     | 5    | 學生體檢報告彙整表_20190314112754725.xlsx             |
|    |             |                |         |               |       |           |           |     | 6    | 李圭貞井上傳遍 <del>如_买正勳_201902211</del> 72014.eml |
| -  |             |                |         |               |       |           | _         |     | 7    | 現止サナポ州ま 20100214111050125                    |

五、 上傳學生保險彙整表

操作方式與上傳學生基本資料相同。上傳的保險彙整表檔案 會出現在螢幕右方檔案列表 Grid 中。

| 章里<br>查中   | 榮民總醫             | 院醫事           | 科系            | 實習學生             | 報到離院      | 管理系          | 系統  |              |                     | 愛出                  |
|------------|------------------|---------------|---------------|------------------|-----------|--------------|-----|--------------|---------------------|---------------------|
| 下載資料匯入樣板相  | 業 ~ <u>古 上傳學</u> | <u> 生基本資料</u> | 杏 <u>上傳</u> 尋 | <u>&amp;生大頭照</u> | 스 上傳體檢案整  | 表 🕭          | 上傳保 | <u> 險彙整表</u> | ▲ 上傳學維養收養表          | ▲ 上傳匯款單影本           |
| 實習起日       | 黄智止日             | 學生人數          | 學生            | 學校承辨人            | 承辨人都件     | 資習費用         |     | 序            | 包含檔案                |                     |
| 2019-02-25 | 2019-05-21       | 3             | Q             | 吳正勳              | leoliao@… | 0            |     | 1            | 學生基本資料表_2019022117  | 2946007. x1 sx      |
|            |                  |               |               |                  |           |              |     | 2            | 學生資料上傳通知_买正動_20     | 190314111234.eml    |
|            |                  |               |               |                  |           | Contract (1) |     | 3            | 學生投保意外傷害保險表_201     | 90314112900188.xlsx |
|            |                  |               |               |                  |           |              |     | 4            | 學生資料上傳通知_與正動_20     | 190422205450.eml    |
|            |                  |               |               |                  |           |              |     | 5            | 學生體檢報告彙整表_2019031   | 4112754725. xlsx    |
|            |                  |               |               |                  |           |              |     | 6            | 學生資料上傳通知_吳正勳_20     | 190221172014.eml    |
|            |                  |               |               |                  |           |              |     | 7            | 殿山甘ナ溶出を 9010091/111 | 850195 vlav         |

## 六、 上傳學雜費收費表

為正確計算本批次送訓學生之實習費用,請將本批次學生本學 年度的學雜費收費表上傳至本系統,方法同上述學生資料之上傳步 驟。

上傳學雜贊收贊表 + $\times$ 即將上傳「樹人醫護管理專科學校職能治療職能治療科107學年度4年級第1梯次」 選取學雜費收費表檔案(\*.jpg;\*.pdf)後即開始上傳

除 jpg、png 或 jpeg 外,也可以 pdf 格式上傳檔案。

| 音習書 | 臺 臺中       | 榮民總醫               | 院醫事           | 科系           | 實習學生          | 報到離院      | 管理系          | 系統           |      | 生愛出                                |
|-----|------------|--------------------|---------------|--------------|---------------|-----------|--------------|--------------|------|------------------------------------|
| F   | 載資料匯入樣板相   | 業 × <u>本 上傳學</u> の | <u> 生基本資料</u> | 杏 <u>上傳尋</u> | <u> 圣生大頭照</u> | 查 上傳體檢索整  | ± <u>₹</u> ₫ | ) <u>上傳保</u> | 险囊整表 | 查上傳學維養收養表 查上傳度款單彩本                 |
|     | 實習起日       | 實習止日               | 學生人數          | 學生           | 學校承辦人         | 承辦人都件     | 實習費用         |              | 序    | 包含檔案                               |
|     | 2019-02-25 | 2019-05-21         | 3             | ۹            | 吳正勳           | leoliao@… | 0            |              | 1    | 學生基本資料表_20190221172946007.xlsx     |
|     |            |                    |               |              |               |           |              |              | 2    | 學生資料上傳通知_吳正勳_20190314111234.eml    |
|     |            |                    |               |              |               |           | 6            |              | 3    | 學雜費收費表_樹人醫護管理專科學校,pdf              |
|     |            |                    |               |              |               |           |              |              | 4    | 學生投保意外傷害保險表_20190314112900188.xlsx |
|     |            |                    |               |              |               |           |              |              | 5    | 學生資料上傳通知_吳正勳_20190422205450.eml    |
|     |            |                    |               |              |               |           |              |              | 6    | 學生體檢報告彙整表_20190314112754725.xlsx   |
|     |            |                    |               |              |               |           |              |              | 7    | 學生資料上傳通知_吳正勳_20190221172014.eml    |
| -   |            |                    | _             | _            | _             |           | _            |              |      |                                    |

## 七、 上傳匯款單影本

如果您已將實習費匯款至臺中榮總指定帳號,請再將匯款單 影本上傳至本系統。請點選螢幕右上方「上傳匯款單影本」之超連 結,再點選所彈出對話方塊的「選取匯款單影本檔案(\*.jpg)後即開 始上傳」鈕,指定匯款單掃描/拍照影像所在的jpg、png或jpeg 檔案即開始上傳資料。系統接收匯款單影本後須再請您輸入本次匯 款金額,點選「確認」鈕完成作業。

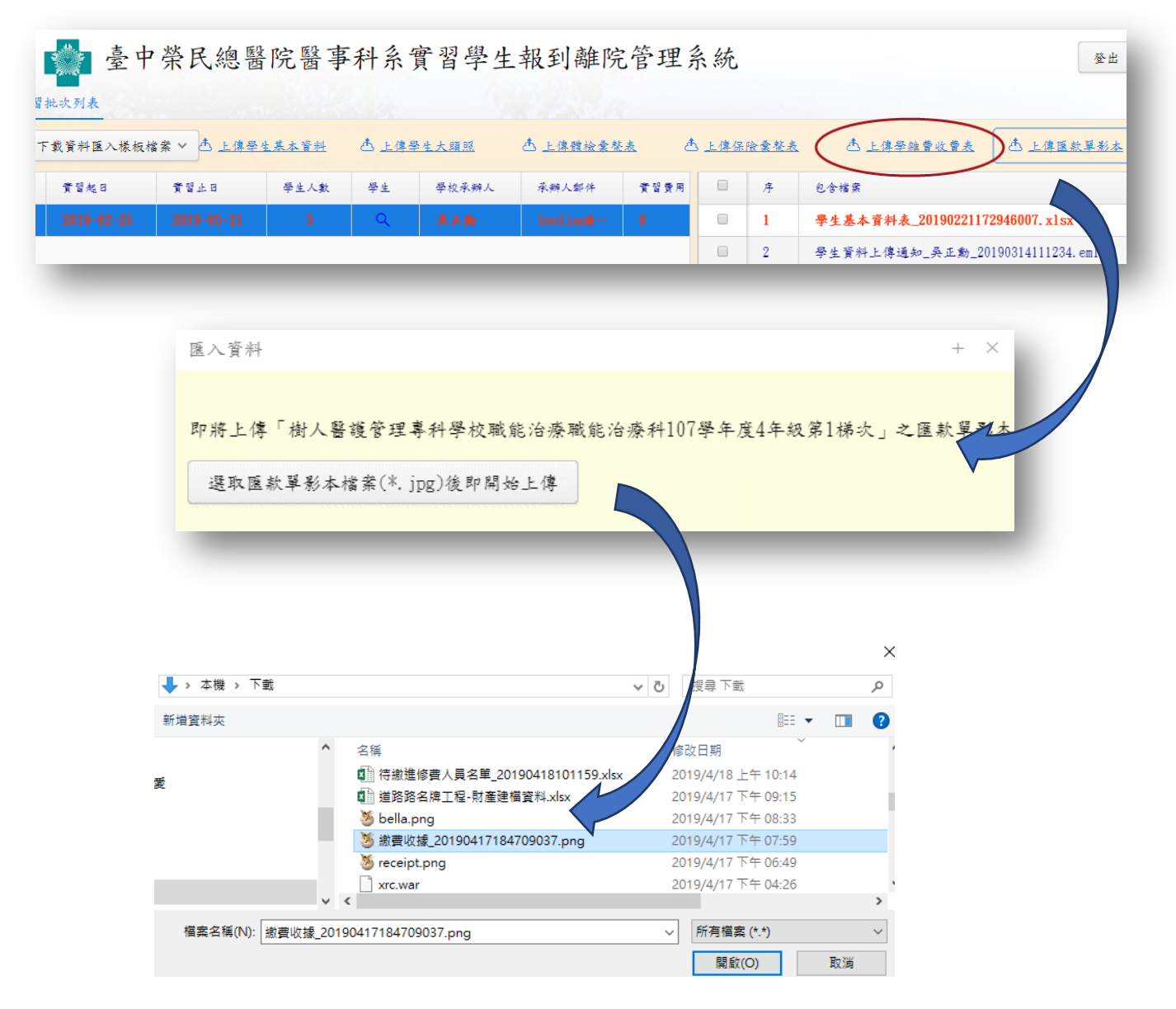

| ■輸入金額  | + × |
|--------|-----|
| 本次匯款金額 |     |
|        |     |
| 確定     |     |
|        |     |
|        |     |